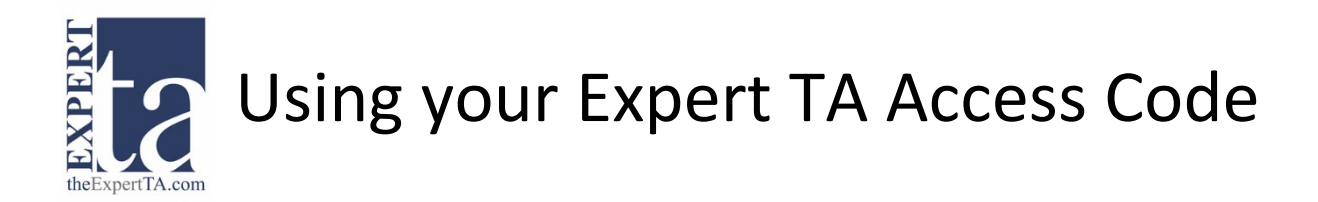

1. If you have not already, enter your course Registration URL provided by your instructor. The Registration URL should look something like this: <u>http://goeta.link/DEI56MO-AB1234-567</u>

**Note:** If your class uses an LMS program (Canvas, Blackboard, Moodle, D2L) to access Expert TA assignments, simply click on your first assignment link and the registration will happen automatically.

2. When prompted for payment, select your class by clicking the box next to your class name and then click on the "Access Code" button near the bottom of the page.

| Class Management                                                      | Help                                                                                                    |                                              |                            |                                                              |
|-----------------------------------------------------------------------|----------------------------------------------------------------------------------------------------|----------------------------------------------|----------------------------|--------------------------------------------------------------|
| Welcome t                                                             | to Expert TA!                                                                                                    |                                              |                            |                                                              |
| Payment Informatio<br>You must either purch<br>then coose a paymer    | n<br>hase the materials, or enact the 14 day free<br>tt method.                                                   | e trial, before any assignr                  | nents can be completed. P  | lease check the box beside the appropriate material below an |
| # Class Name                                                          | Description                                                                                                    | Start Date                                   | End Date                   | Price                                                        |
| Phy 101-001                                                           | Expert TA's First Edition Physics Content                                                                         | 8/1/2019 12:00:00 AM                         | 7/31/2025 12:00:00 AM      | \$32.50                                                      |
| Please Note: If you p<br>Pay Online Securely<br>Pay online securely v | urchase an access code from the bookstor<br>y with a Credit Card<br>via Authorize.net, at the price listed above. | e it will be higher than the                 | e price listed above.      |                                                              |
| Pay online securely v                                                 | via Authorize.net, at the price listed above.                                                                     |                                              |                            |                                                              |
| Credit Card                                                           | 14-Day Trial *                                                                                                    |                                              |                            |                                                              |
| ay with an Access<br>lease Note: The priv<br>Access Code              | Code from the Bookstore*<br>ce may be higher than what is listed above,<br>Then c                                 | , and that not all campus<br>lick the Access | bookstores carry Expert TA | A access codes.                                              |
| Access previously<br>I acknowledge that I<br>Any other access wo      | paid content<br>will not have access to any of the class con<br>uld require payment or trial access.              | ntents that I have not paid                  | d for.                     |                                                              |
| Continue                                                              |                                                                                                    |                                              |                            |                                                              |
|                                                                       |                                                                                                    |                                              |                            |                                                              |
|                                                                       |                                                                                                    |                                              |                            |                                                              |

3. Next, enter your access code into the boxes provided. You must either type your code or paste it in sections because the page will not allow you to paste the entire code at once. When you're finished entering your code, click the Submit button.

|                                                                | Management                                                                                                    | Help                                                                                                    |                                                                                                    |                                                                                                    |                                 |                                                                             |
|----------------------------------------------------------------|----------------------------------------------------------------------------------------------------|----------------------------------------------------------------------------------------------------|----------------------------------------------------------------------------------------------------|----------------------------------------------------------------------------------------------------|---------------------------------|-----------------------------------------------------------------------------|
| Ne                                                             | elcome t                                                                                                    | to Expert TA!                                                                                                    |                                                                                                    |                                                                                                    |                                 |                                                                             |
|                                                                |                                                                                                    |                                                                                                    |                                                                                                    |                                                                                                    |                                 |                                                                             |
| aym                                                            | ent Informatio                                                                                                    | n<br>hase the materials or enact the 14 day free                                                                                                    | trial before any assign                                                                                                    | nents can be completed. P                                                                            | lease check ti                  | he box beside the appropriate material below an                             |
| en c                                                           | coose a payme                                                                                                    | nt method.                                                                                                    | and, before any assign                                                                                                    | inclusion of completed. I                                                                            | iouse check a                   |                                                                             |
| #                                                              | Class Name                                                                                                    | Description                                                                                                    | Start Date                                                                                                    | End Date                                                                                             | Price                           |                                                                             |
| ~                                                              | Phy 101-001                                                                                                    | Expert TA's First Edition Physics Content                                                                                                    | 8/1/2019 12:00:00 AM                                                                                                    | 7/31/2025 12:00:00 AM                                                                                | \$32.50                         | After clicking the                                                          |
| nice<br>he p<br>ease                                           | Transparency<br>rice listed abov<br>e Note: If you p<br>Online Secure!                                                                                                    | e is associated with purchasing directly fro<br>urchase an access code from the bookstor<br>v with a Credit Card                                                                                                    | n Expert TA online. Book<br>e it will be higher than the                                                                                | stores make their own pric<br>a price listed above.                                                  | ing decisions.                  | access code in the<br>spaces. Click Submit<br>to save or Cancel to          |
| ay C<br>ay o<br>ay w                                           | Transparency<br>rice listed abov<br>e Note: If you p<br>Online Securel<br>nline securely<br>with an Access<br>e Note: The pri                                                                         | e is associated with purchasing directly froi<br>urchase an access code from the bookstor<br>y with a Credit Card<br>via Authorize.net, at the price listed above.<br>Code from the Bookstore*<br>ce may be higher than what is listed above                                                                          | n Expert TA online. Book<br>e it will be higher than the<br>and that not all campus                                                     | stores make their own pric<br>a price listed above.                                                  | ing decisions.<br>A access code | access code in the<br>spaces. Click Submit<br>to save or Cancel to<br>exit. |
| nice<br>he p<br>lease<br>ay C<br>ay o<br>ay w<br>lease         | Transparency<br>rice listed above<br>e Note: If you p<br>Online Securel<br>nline securely<br>with an Access<br>e Note: The pri<br>Access Code                                                         | e is associated with purchasing directly for<br>urchase an access code from the bookstor<br>with a Credit Card<br>if a fulfinoize net, at the price listed above.<br>Code from the Bookstore"<br>ce may be higher than what is listed above                                                                           | n Expert TA online. Book<br>e it will be higher than the<br>and that not all campus                                                     | stores make their own price<br>a price listed above.<br>bookstores carry Expert T/                   | ing decisions.<br>A access code | access code in the<br>spaces. Click Submit<br>to save or Cancel to<br>exit. |
| rice<br>he p<br>lease<br>ay C<br>ay o<br>ay w<br>ease          | Transparency<br>rice listed abov<br>e Note: If you p<br>Online Securet<br>nilne securety<br>with an Access<br>e Note: The pri<br>Access Code                                                          | e is associated with purchasing directly fro<br>urchase an access code from the bookstory<br>youth a Credit Card<br>Ma Authorize net, at the price listed above.<br>Code from the Bookstore*<br>ce may be higher than what is listed above<br>Access Cod                                                              | n Expert TA online. Book<br>e it will be higher than the<br>and that not all campus<br>e: F42B + 004I - 2                               | stores make their own pric<br>s price listed above.<br>bookstores carry Expert T/                    | ing decisions.<br>A access code | access code in the<br>spaces. Click Submi<br>to save or Cancel to<br>exit.  |
| rice<br>he p<br>leasi<br>ay C<br>ay o<br>ay w<br>leasi         | Transparency<br>rice listed abov<br>e Note: If you p<br>Dnline Securel<br>nline securely v<br>vith an Access<br>e Note: The pri<br>Access Code                                                        | e is associated with purchasing directly for<br>urchase an access code from the bookstor<br>y with a Credit Card<br>is Adhorcza nel: Att porice listed above.<br>Code from the Bookstore*<br>ce may be higher than what is listed above<br>Access Cod                                                                 | n Expert TA online. Book<br>e it will be higher than the<br>and that not all campus<br>e: F42B 0041 2                                   | stores make their own pric<br>price listed above.<br>bookstores carry Expert T/<br>229F - (812d Subm | ing decisions.<br>A access code | access code in the<br>spaces. Click Submi<br>to save or Cancel to<br>exit.  |
| rice<br>he p<br>lease<br>ay C<br>ay o<br>ay w<br>lease<br>ackr | Transparency<br>rice listed abov<br>e Note: If you p<br>Dnline Securet<br>nline securely to<br>with an Access<br>e Note: The pri<br>Access Code<br>ss previously<br>nowledge that 1<br>ther access we | e is associated with purchasing directly for<br>urchase an access code from the bookstor<br>y with a Credit Card<br>is Adhnicza et al. the price listed above.<br>Code from the Bookstore*<br>ce may be higher than what is listed above<br>Access Cod<br>paid content<br>will not have access to any of the class co | m Expert TA online. Book<br>e it will be higher than the<br>and that not all campus<br>e: F42B + 004I + 2<br>itents that I have not pek | stores make their own price<br>a price listed above.<br>bookstores carry Expert T/<br>229F           | ing decisions.<br>A access code | access code in the<br>spaces. Click Submi<br>to save or Cancel to<br>exit.  |

**Note**: Some characters are easily mistaken, such as the letter O and the number O or the letter I, letter L, and the number 1. So, if you receive a message that your code is incorrect, retry entering it again with this in mind.

Need help? Visit https://theexpertta.com/how-to-register/ for more detailed instructions or contact support@theexpertta.com.